## 学生在线激活操作手册

## 一、在线支付: APP 端:

登陆后,点击任意课程可进入支付界面;也可以通过点击"我的"-->"我的缴费"-->"缴费"-->选择支付方式后点"确认支付",完成支付后即可,可在"我的订单"中查看支付情况。

| 模拟学生 > 同学, 欢迎回来。                                                                                                    |
|----------------------------------------------------------------------------------------------------|
| 青书学堂成教演示平台                                                                                                    |
| <b>我的课表</b> >                                                                                                    |
| €1 我的直播 >                                                                                                    |
| ? 我的问答 >                                                                                                    |
| ➡ 我的成绩 >                                                                                                    |
| く 当公園 (市) 当公園 (市) (二) (二) (二) (二) (二) (二) (二) (二) (二) (二                                                                                                    |
| 电子证书 >                                                                                                    |
| ②我的问卷 >                                                                                                    |
| ≥ 我的缴费 →                                                                                                    |
| 1 15 11 千轮 6万 11                                                                                                    |
|                                                                                                    |
| 一         一         日         日         1         1         1         1         1         1         1         1         1         1         1         1 <th1< th=""> <th1< th=""> <th1< th=""> <th1< th=""></th1<></th1<></th1<></th1<> |

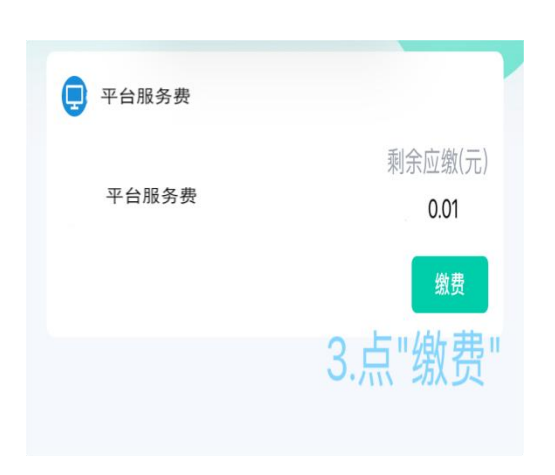

| <       | 确认订单            |
|---------|-----------------|
| 商品信息    | 平台服务费           |
|         | ¥ 0.01          |
| 付款方式    | 🙇 支付宝 🕑         |
|         | 🤷 微信 🔷          |
| 实际支付    | ¥ 0.01          |
| .选择支付方式 | ,点"确定支付",支付完成即可 |
|         | 确认支付            |

| く 我的                 | 订单      |       |
|----------------------|---------|-------|
| 已购买                  |         |       |
| 青书学堂成教演示平台           | 2025-   |       |
| 平台服务费<br>5.可在"我的订单"中 | 9查看支付情况 | ¥0.01 |

注: 此处金额为演示需要, 具体金额以实际金额付款为准

## 二、在线支付: PC 端:

登录后,点右上角用户名下拉菜单中"我的缴费"-->"其他费用"-->"未 支付"-->选定支付方式并支付即可,可在"支付明细"中查看支付详情。

| 首页 课程学习 直播 成绩      | 考试安排→ 论文→ 毕业学        | 检☆           |                 |              | 点此激活解锁全部  | 都内容 「「測试学生」                               |
|--------------------|----------------------|--------------|-----------------|--------------|-----------|-------------------------------------------|
| 首页 / 我的缴费          |                      |              |                 | 1            | .点击下拉箭头中  | "我的缴费"我的课表<br>我的选修                        |
| 我的课表 我的选修 我的缴费     | 我的问答  系统通知           | 电子证书         | 我的问卷            | 个人信息         |           | 我的缴费(再未缴<br>我的问答<br>个人信息                  |
| 学费 其他费用 2.点击"其他费用" |                      |              |                 |              |           | <ul> <li>系统通知(9)</li> <li>电子证书</li> </ul> |
| 名称                 | ;                    | 金额           |                 |              | 状态        | 我的问卷                                      |
| 平台服务费              | (                    | 0.01元        |                 |              | 未支付       |                                           |
|                    |                      |              |                 |              | 3.点"未支付"; | 进入支付页面                                    |
| 支付明细               |                      |              |                 |              |           | <b>(</b> )                                |
| 订单名称    订单时间       | <sup>订单号</sup> 青书学堂: | 演示专用截回       | 缴费金额(元)<br>冬    | 支付方式         | 订单状态      | 在                                         |
|                    | 暂无                   | 记缴费记录        |                 |              |           |                                           |
|                    |                      |              |                 |              |           |                                           |
|                    |                      | 欢迎           | 使用支付宝           | 欢迎           | 使用微信支付    |                                           |
| 选择支付方式 4.在此界面      | 选择支付方式后点确定           | 1000<br>Same | arean<br>Access | 回新           | ii.ks⊡    |                                           |
| 支付宝                | % 微信支付               |              |                 | 2900<br>1012 |           |                                           |
| 取消                 | 确定                   | 放弃支付         | 完成支付            | 放弃支付         | 完成支付      |                                           |
| 青书                 |                      | 5.根据不同需      | 求,进入支付          | 寸界面,扫描二维     | 码进行支付即词   | IJ                                        |

| 我的课表  我的 | 动选修 我的缴费 | 我的问答  系统通知 | 1 电子证书  | 我的问卷    | 个人信息          |      |   |
|----------|----------|------------|---------|---------|---------------|------|---|
| 学费其他费用   |          |            |         |         |               |      | * |
| 名称       |          |            | 金额      |         |               | 状态   |   |
| 平台服务费    |          |            | 300.00  |         | $\rightarrow$ | 未支付  |   |
| 支付明细     | 6.支付完成后, | 可在"支付明细"   | 查看具体支付性 | 青况      |               |      |   |
| 订单名称     | 订单时间     | 订单号        |         | 缴费金额(元) | 支付方式          | 订单状态 |   |
| 平台服务费    | 2025-    | dabb82     |         | 0.01元   | 线上支付          | 已支付  |   |

## 注: 此处金额为演示需要, 具体金额以实际金额付款为准